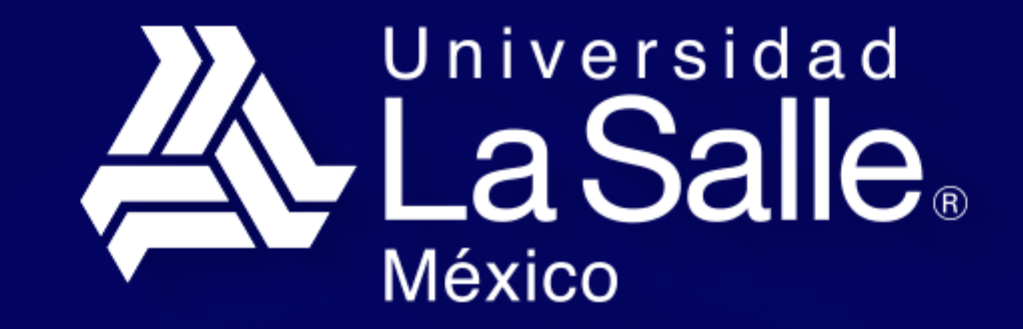

Profesionales con Valor

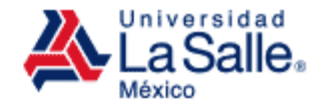

## **Beca de Continuidad Preparatoria o Licenciatura** Egresado de Colegios Lasallistas

**GUÍA PARA REGISTRO DE BECA** 

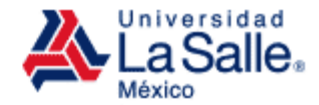

• Ingresa a lasalle.mx

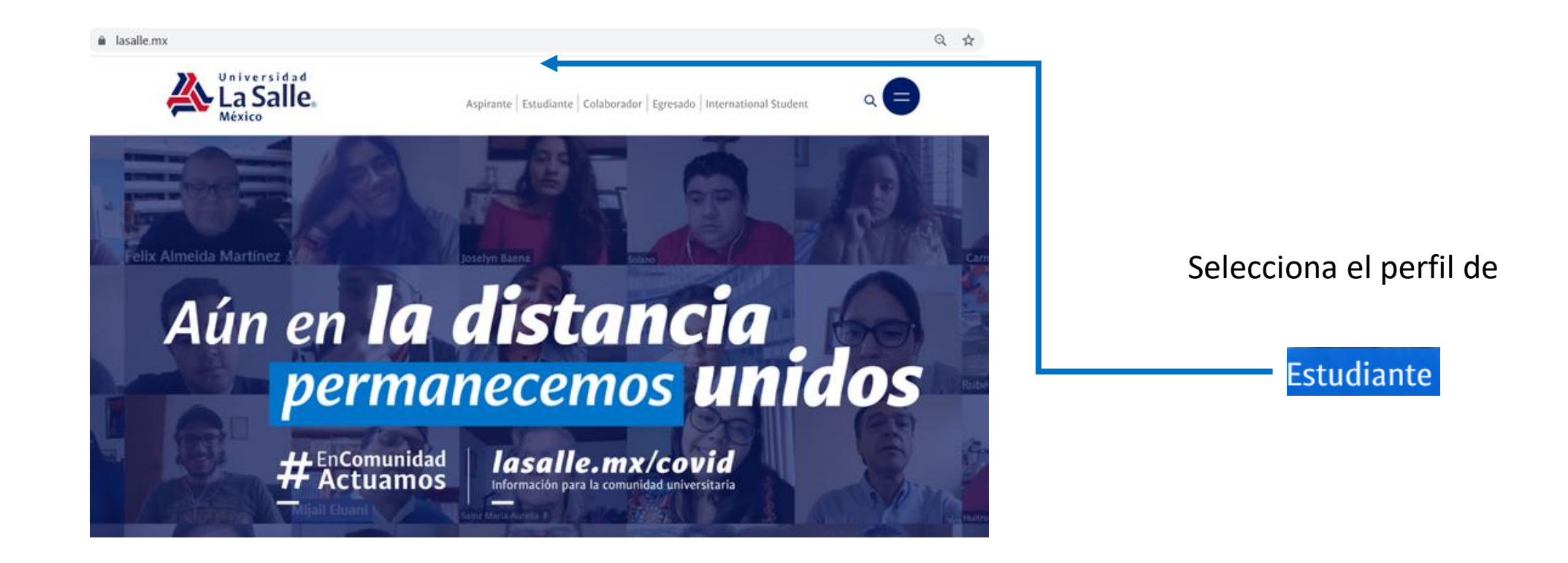

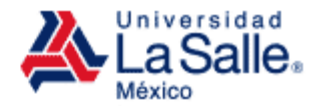

• En la sección de Servicios

## Estudiante

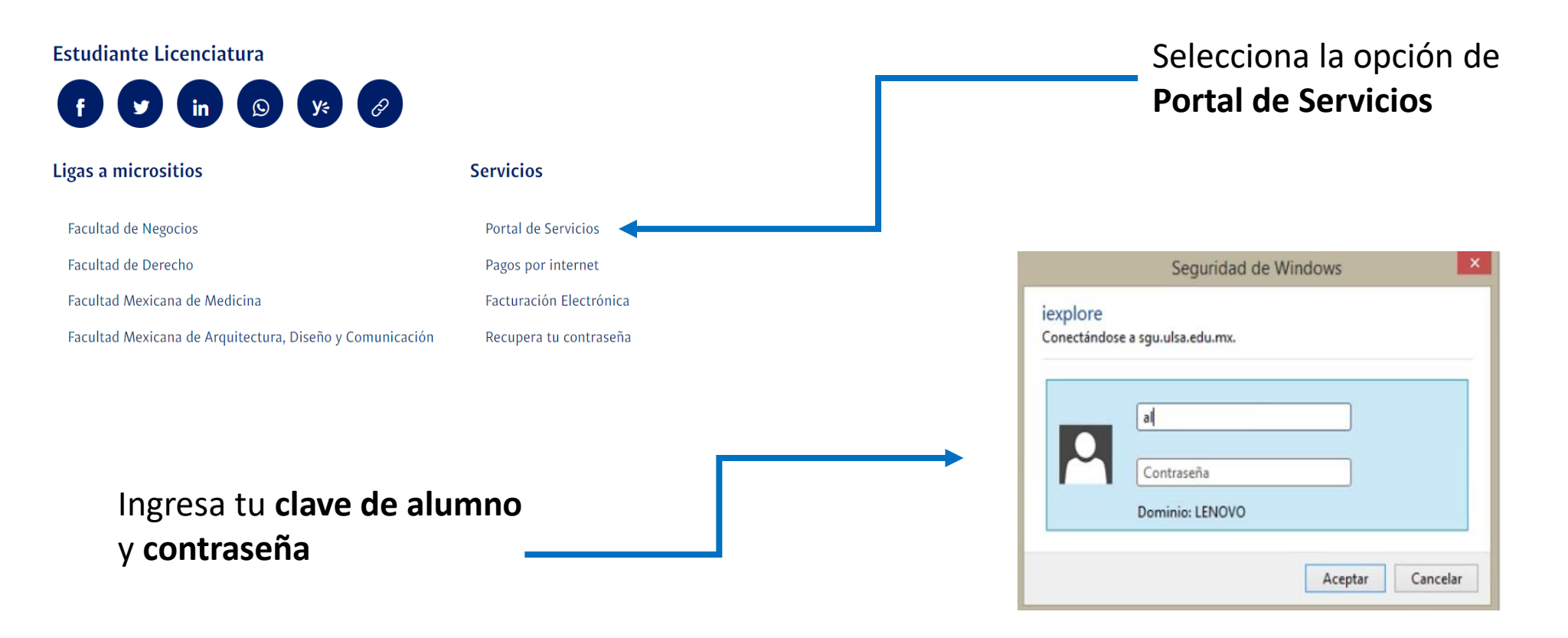

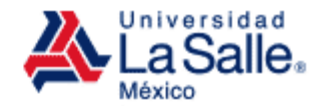

• Portal de Servicios

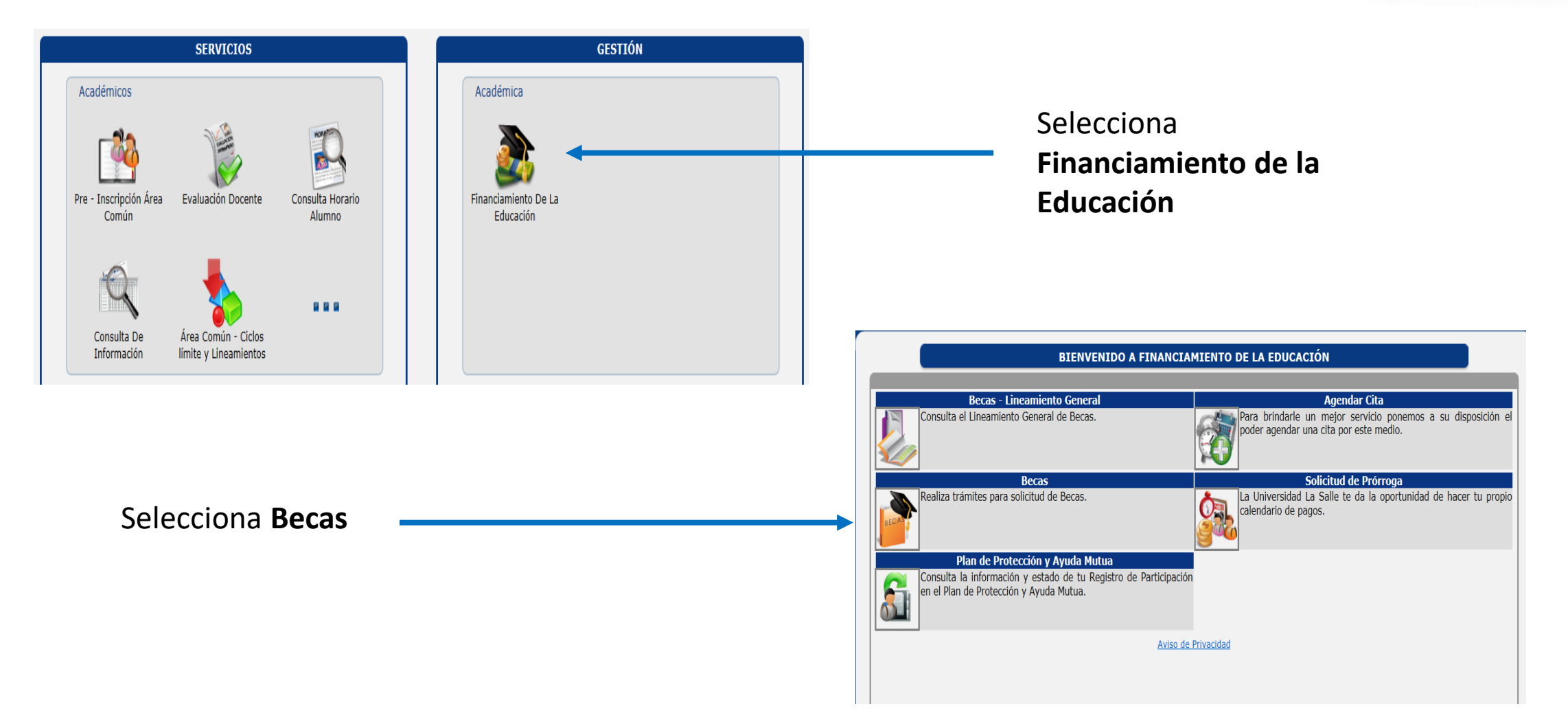

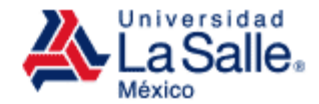

• Módulo de Solicitud de Becas

| CLAVE ALUMNO                                                                                                    |  |
|----------------------------------------------------------------------------------------------------|--|
| Becas Alumnos de Nuevo Ingreso<br>Becas para Alumnos de nuevo ingreso egresados de colegios<br>Lasallistas y de Pase Directo. |  |
| Becas por Convocatoria<br>Realiza los trámites para participar en la convocatoria.                                            |  |
| Aviso de Privacidad                                                                                                    |  |

Selecciona: Becas Alumnos de Nuevo Ingreso

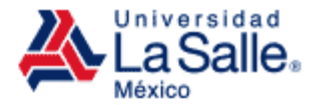

• Módulo de Solicitud de Becas

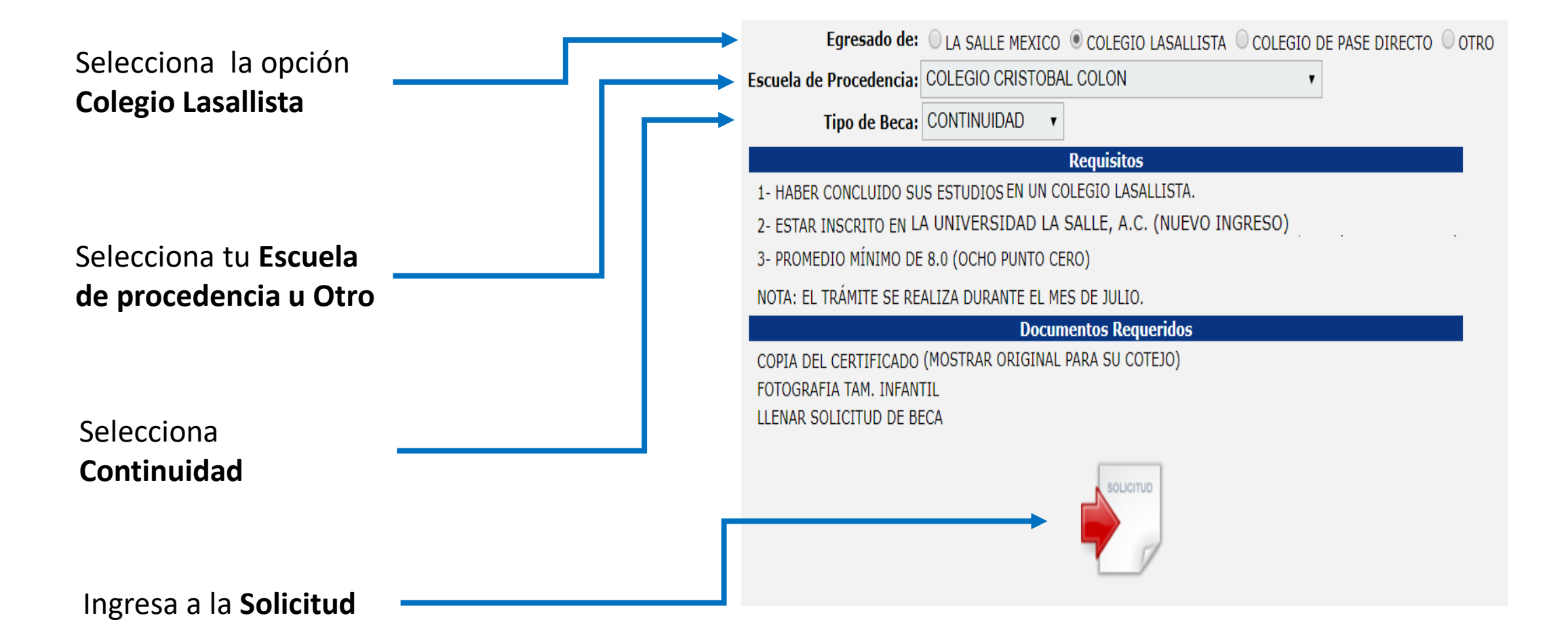

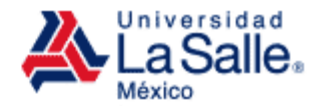

• Formato de la Solicitud

| Nombre del Alumno:<br>Programa Académico:<br>Año:<br>Domicilio Particular<br>Calle:<br>No. Exterior:<br>Estado:<br>V Delegación:<br>V                                                                                                    | Llena los campos                                                                                                    |
|----------------------------------------------------------------------------------------------------|----------------------------------------------------------------------------------------------------|
| Calle: No. Interior: No. Exterior: Delegación: V                                                                                                    |                                                                                                    |
| Colonia: C.P.: C.P.: C.P | Guarda la solicitud                                                                                                    |
| Área o Dependencia:   Puesto:   Teléfono:   Extensión:        Beca otoraada por:    Promedio    Aviso de Privacidad.                                                                                                    | BECAS ALUMNOS DE NUEVO INGRESO                                                                                                    |
| Imprime la solicitud                                                                                                    | Tu solicitud ha sido registrada, para concluir<br>tu trámite imprime tu solicitud y entrégala<br>junto con los documentos en el Área de<br>Financiamiento de la Educación |

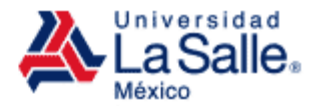

## • Solicitud

| Dela Salle Adhera<br>La Salle. Adhera<br>fotografia<br>reciente                                                                                                    |                       | Pega tu fotografía tamaño infantil reciente,<br>a color o en blanco y negro                                                                                                    |
|----------------------------------------------------------------------------------------------------|-----------------------|----------------------------------------------------------------------------------------------------|
| Feh: Clare ULSI:     Nombre del alumne:     Org & GURSZ:     ()   reparatola   ()   reparatola   ()   Mestris en:   ()   Mestris en:   ()   ()   Mestris en:   ()   ()   ()   ()   ()   ()   ()   ()   ()   ()   ()   ()   ()   ()   ()   ()   ()   ()   ()   ()   ()   ()   ()   ()   ()   ()   ()   ()   ()   ()   () <td>Datos del alumno</td> <td>COURSE DE MINISTRICA DE SANTA DE SANTA DE S</td> | Datos del alumno      | COURSE DE MINISTRICA DE SANTA DE SANTA DE S |
| Firma del alu<br>y firma de tu                                                                                                    | imno y nombre<br>itor | NOMBRE Y FIRMA                                                                                                    |

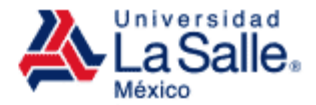

## FINANCIAMIENTO DE LA EDUCACIÓN

Centro de Bienestar, Unidad Condesa Av. Benjamín Franklin 58, Escandón I Secc. Miguel Hidalgo 1er. Piso 6C, Edificio Estudiantil y Administrativo (52) 55 5278 9500 ext. 5502 y 5504 Lunes a viernes: 9:00 a 13:00 h - 16:00 a 18:00 h becas@lasalle.mx

Benjamín Franklin No. 47 Col. Hipódromo Condesa 06140, México D.F.

01800 LASALLE +52 (55) 5278 9500 lasalle.mx

Integrante de :

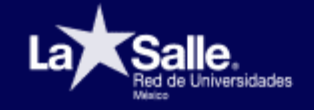

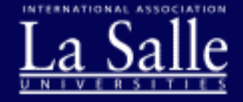

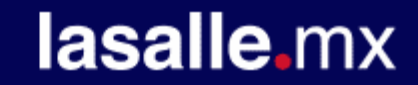